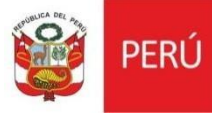

# Sistema de Gestión Documental Uso del DNI electrónico

Oficina General de Estadística y Tecnologías de la Información y Comunicaciones

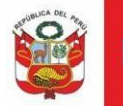

## CONTENIDO

| I.   | DESCARGA COMPONENTES DEL DNIe    | 4 |
|------|----------------------------------|---|
| II.  | INSTALACIÓN COMPONENTES DEL DNIe | 5 |
| III. | USO DEL DNIe                     | 7 |

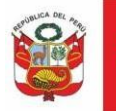

## HISTORIAL DE VERSIONES

| Fecha      | Versión | Descripción                              | Autor                        |
|------------|---------|------------------------------------------|------------------------------|
| 17/03/2020 | 1.2     | Segunda Versión del<br>Manual de Usuario | Briseida Villar<br>Urdanivia |

## I. DESCARGA COMPONENTES DEL DNIe

Previamente se deberá descargar componentes del DNIe. Descargar driver **Middleware del DNI electrónico** de la página de la RENIEC según la versión del sistema operativo <u>https://portales.reniec.gob.pe/web/dni/aplicaciones</u>

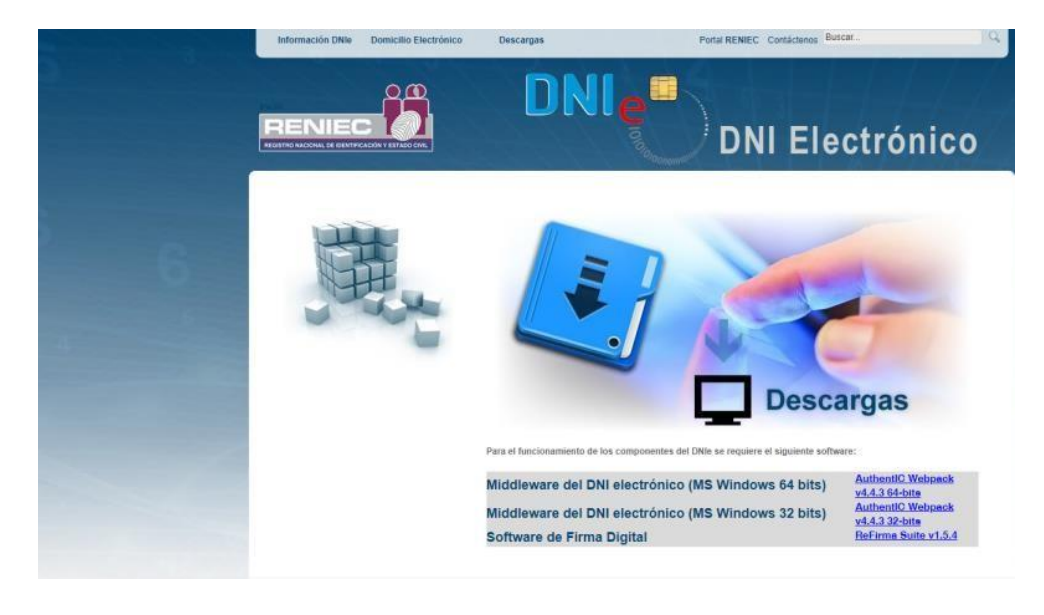

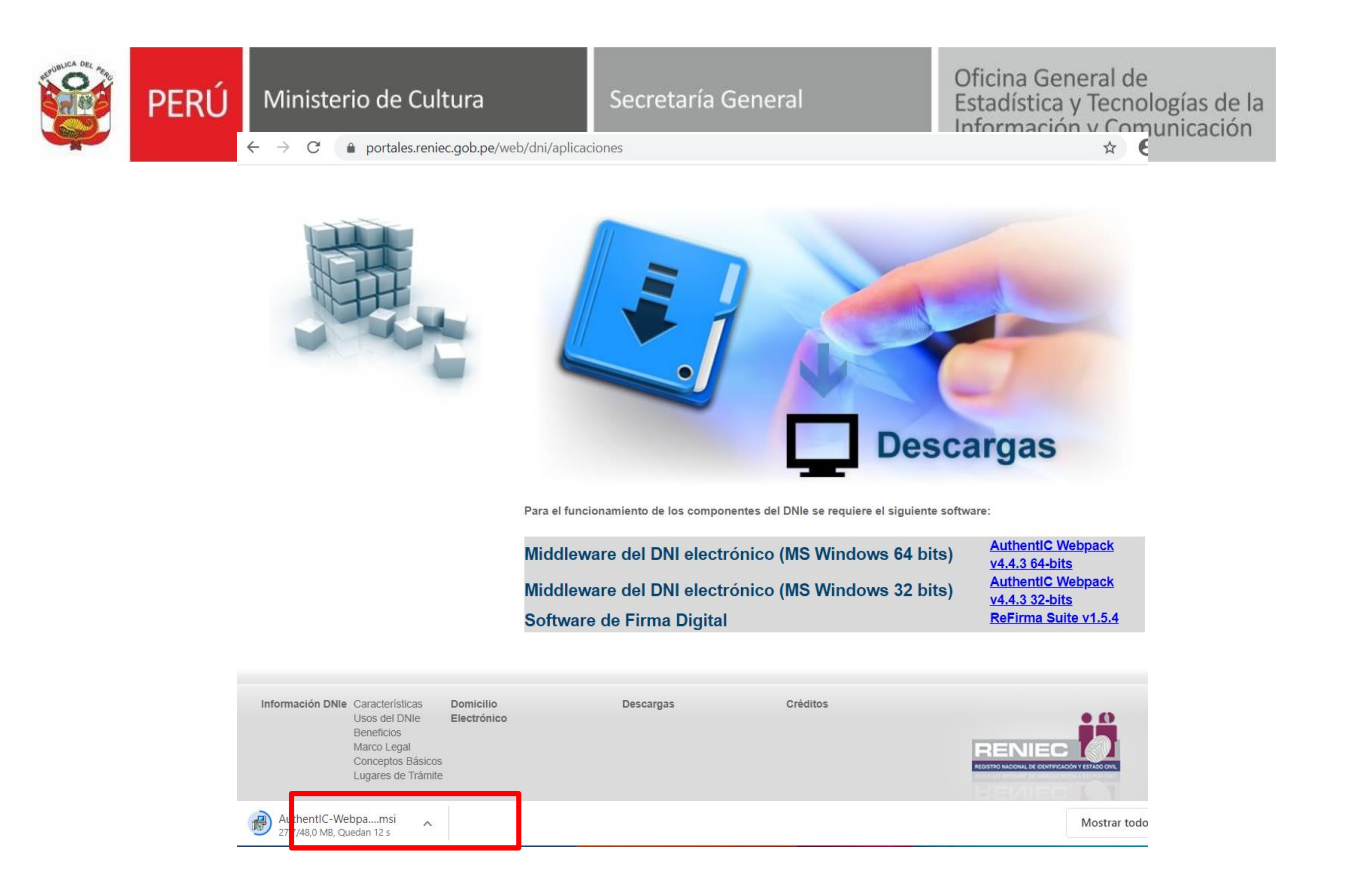

## II. INSTALACIÓN COMPONENTES DNIEe

## 1. Ejecutar el instalador:

| Nombre                                             | Fecha de modificación | Тіро             |
|----------------------------------------------------|-----------------------|------------------|
| AuthentIC-Webpack-v4.4.3-64-bit-DNIe-Peru(ESP) (1) | 17/03/2020 14:08      | Paquete de Windo |

2. Seleccionar Siguiente:

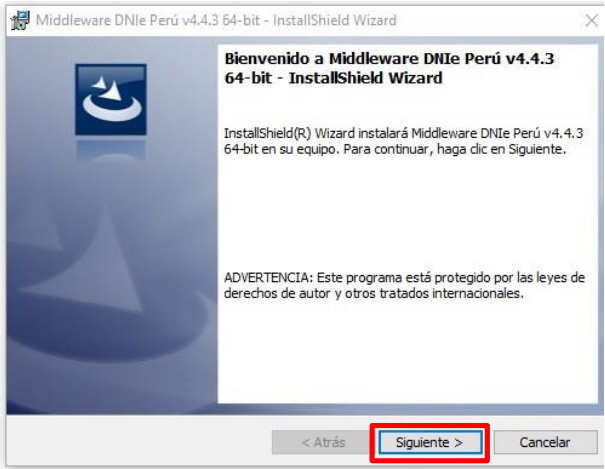

3. Aceptar los términos y dar clic en Siguiente

| APROBLICA DEL |      |                     |                                                                                                    |                                                                                                    | Of                                                                                                  | icina Gene             | eral de                             |
|---------------|------|---------------------|----------------------------------------------------------------------------------------------------|----------------------------------------------------------------------------------------------------|----------------------------------------------------------------------------------------------------|------------------------|-------------------------------------|
| <b>E</b>      | PERÚ | Ministerio de Cultu | ıra                                                                                                    | Secretaría General                                                                                                    | Est                                                                                                 | adística y<br>ormación | Tecnologías de la<br>y Comunicación |
|               |      |                     | 🙀 Middleware Di                                                                                                    | Ne Perú v4.4.3 64-bit - InstallShield Wizard                                                                                                    |                                                                                                    | ×                      |                                     |
|               |      |                     | Contrato de lica<br>Lea cuidadosan                                                                                  | encia<br>nente el acuerdo de licencia siguiente.                                                                                                    |                                                                                                    | 2                      |                                     |
|               |      |                     | AuthentIC W<br>Welcome to<br>Please read<br>before comp<br>software. Y<br>installatio<br>THIS AUTHEN<br>AGREEMENT ( | eb Pack Software End User Lick<br>Set Up for AuthentIC Web Pack<br>the following license agreem<br>leting the installation proce-<br>ou must accept the agreement in<br>n.<br>TIC WEB PACK SOFTWARE END USE<br>"EULA") IS A LEGAL AGREEMENT I | ense Agreen<br>ent careful<br>ss and usir<br>to continue<br>R LICENSE<br>BETWEEN YOU<br>. AND OFFEN | Aent A                 |                                     |
|               |      |                     | No acepto los térm                                                                                                  | inos del contrato de licencia<br>érminos del contrato de licencia                                                                                                    |                                                                                                    | Imprimir               |                                     |
|               |      |                     | InstallShield                                                                                                    | < Atrás Sig                                                                                                    | juiente >                                                                                           | Cancelar               |                                     |

4. Seleccionar siguiente:

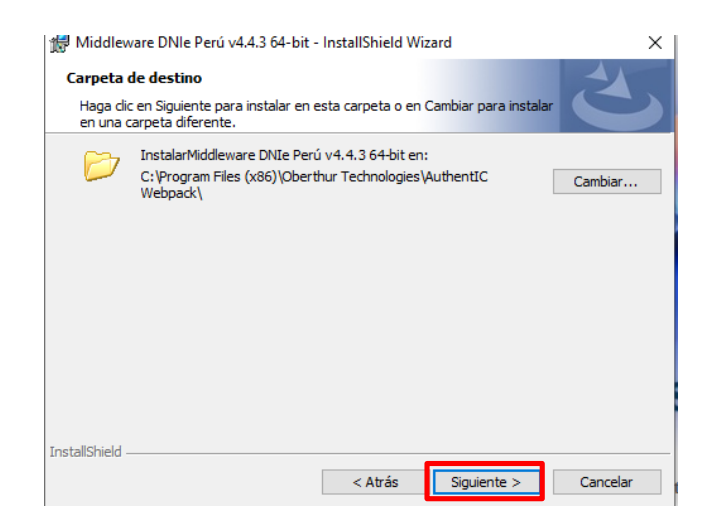

5. Seleccionar tipo de instalación **Completa** y dar clic en **Siguiente**:

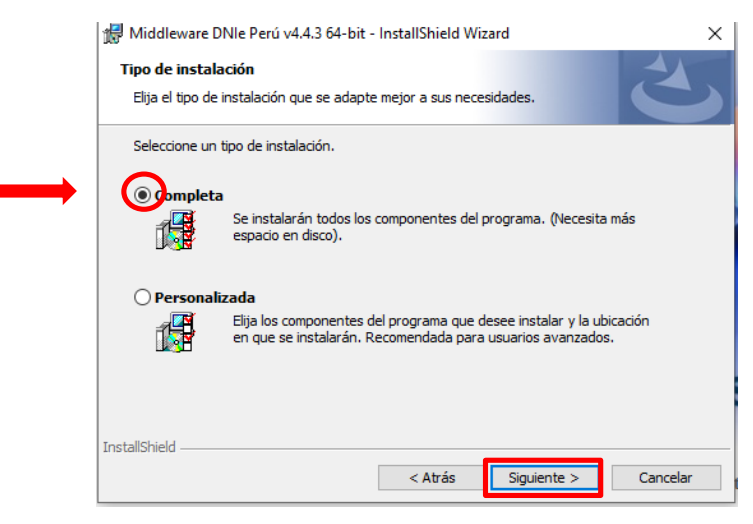

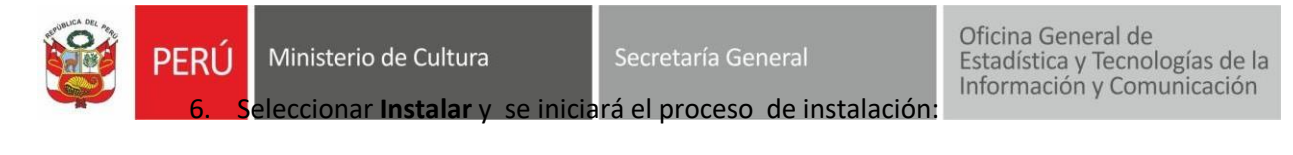

| Middleware DNIe Perú v4.4.3 64-bit - InstallShield Wizard Preparado para instalar el programa<br>El Asistente está preparado para comenzar la instalación.                                                 | Middleware DNIe Perú v4.4.3 64-bit - InstallShield Wizard - X  Instalando Middleware DNIe Perú v4.4.3 64-bit Los componentes del programa seleccionados se están instalando.                  |
|----------------------------------------------------------------------------------------------------|----------------------------------------------------------------------------------------------------|
| Haga clic en Instalar para comenzar la instalación.<br>Si desea revisar la configuración de la instalación o realizar algún cambio, haga clic en<br>Atrás. Haga clic en Cancelar para salir del Asistente. | Por favor, espere mientras InstallShield Wizard instala Middleware DNIe<br>Perú v4.4.3 64-bit. Este proceso puede durar varios minutos.<br>Estado:<br>Actualizando el registro de componentes |
| InstallShield — Cancelar Cancelar                                                                                                    | InstallShield < Atrás Siguiente > Cancelar                                                                                                    |

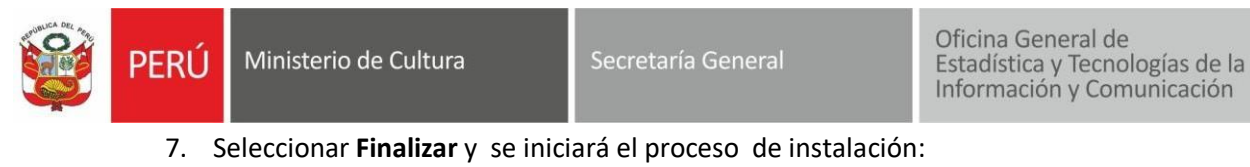

| 4 | Finalizado Middleware DNIe Perú v4<br>- InstallShield Wizard                                                      | . <mark>4.3 64-bi</mark> t    |
|---|----------------------------------------------------------------------------------------------------|-------------------------------|
| 0 | InstallShield Wizard ha instalado Middleware DN<br>64-bit correctamente. Haga dic en Finalizar para<br>asistente. | Ie Perú v4.4.3<br>a salir del |
|   |                                                                                                    |                               |
|   |                                                                                                    |                               |
|   |                                                                                                    |                               |

8. Reiniciar el equipo seleccionando SI:

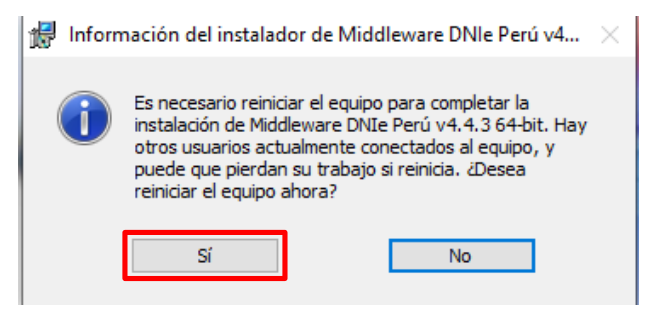

## III. USO DEL DNIe

1. Procedemos con insertar el lector de DNIe en el puerto USB

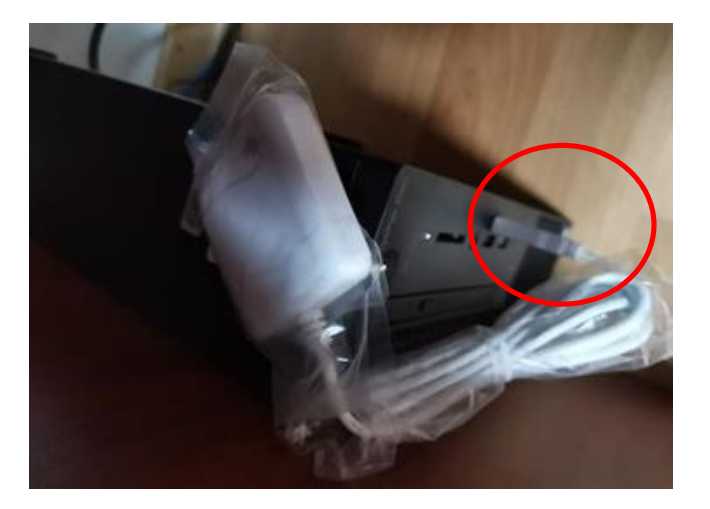

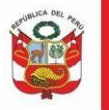

## 2. Insertamos el DNIe en la ranura del lector

Inserta tu DNIe en el dispositivo lector:

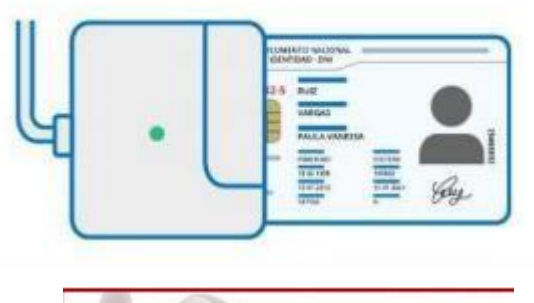

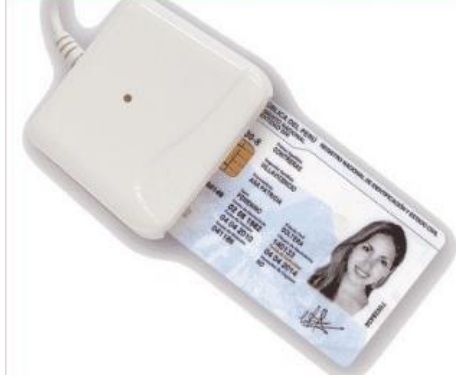

Procedemos a firmar nuestro documento
Seleccionamos nuestro DNIe , aceptamos y colocamos la clave

| 🖉 FIRMA ONPE                                                                                                    | 🖌 Estado   🏠 Configurar   🏠 Acerca de   💶 🗆 🗙 |
|----------------------------------------------------------------------------------------------------|-----------------------------------------------|
| Archivo Firmar V" B" Imprimir Verificar Acercar Alejar Ajustar                                                                                                    |                                               |
| SELECCIONAR CERTIFICADO                                                                                                    | Â                                             |
| Certificados Instalados Importar Certificado                                                                                                    |                                               |
| Image: Construction of the state of the state o |                                               |
|                                                                                                    |                                               |
| Aceptar Cancelar                                                                                                    |                                               |